**UKG** 

Lundquist College of Business

### Requesting Time Off

September 2023

**Created by: CBSO Payroll Team** 

© 2020 UKG Inc. All rights reserved.

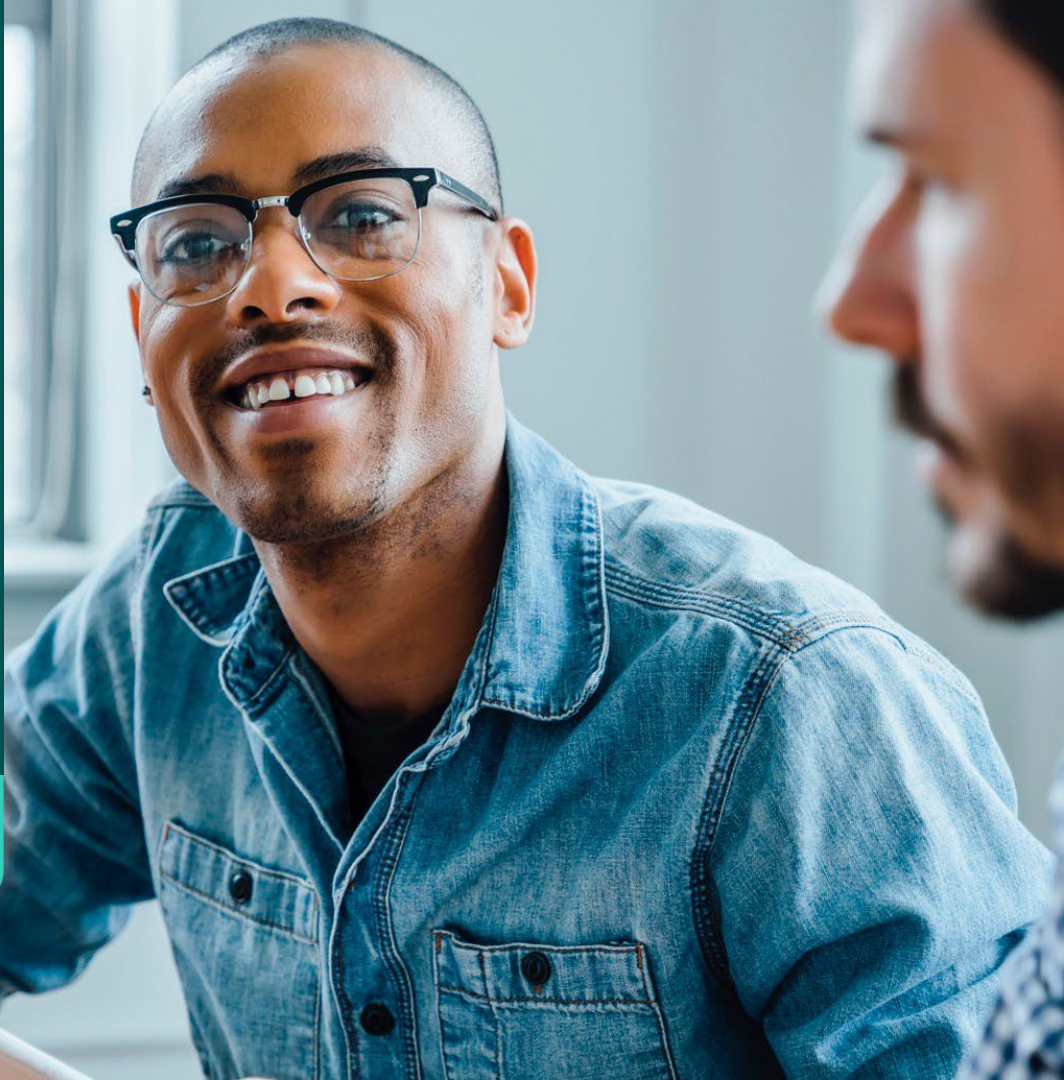

## **Requesting Time Off**

## Navigating to Time-Off (Sick & Vacation Leave)

Once on the Time Off Request page, use the Time-Off Type search bar to select the type of leave being requested

 Clicking on the blue magnifying glass icon will open the Dropdown Menu

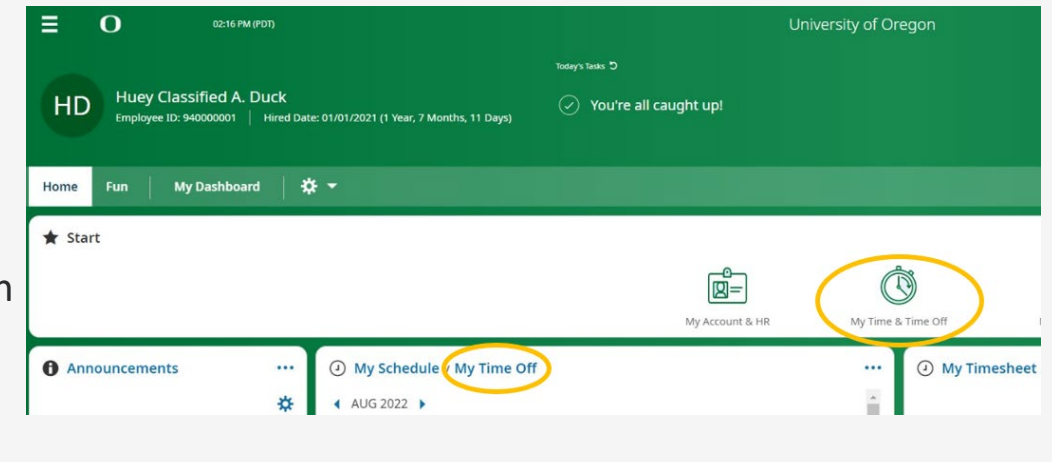

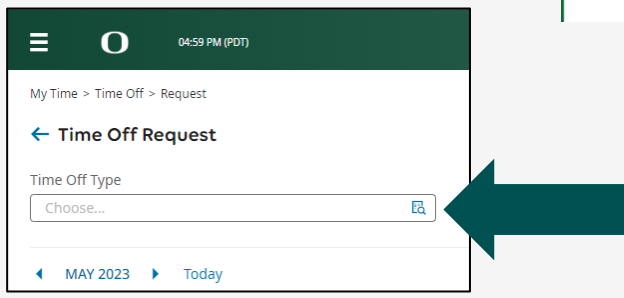

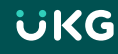

### **Option 1: Time-Off Types from Dropdown Menu**

| Brows | se and Select              | X                         |          |  |  |
|-------|----------------------------|---------------------------|----------|--|--|
| Page  | 1 of 1 → 1 - 11 of 11 Rows | Search                    | ٩        |  |  |
|       | Name                       | Full Path                 | <b>^</b> |  |  |
| 0     | Bereavement                | Bereavement               |          |  |  |
| 0     | C <del>OVID Leav</del> e   | CO <del>VID-Leav</del> e  | _        |  |  |
| 0     | Comp Time                  | Comp Time                 | _        |  |  |
| 0     | Inclement Weather          | Inclement Weather         |          |  |  |
| 0     | Jury Duty                  | Jury Duty                 |          |  |  |
| 0     | Leave Without Pay          | Leave Without Pay         |          |  |  |
| 0     | Personal Leave (LTP)       | Personal Leave (LTP)      |          |  |  |
| 0     | Pre-Retirement Counseling  | Pre-Retirement Counseling |          |  |  |
| 0     | Sick Leave                 | Sick Leave                | •        |  |  |

Close

### "Time Off Request" Dropdown Example

🗴 🖸

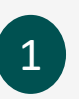

← Time Off Request

### Time Off Type

Vacation Leave

| 12<br>am      | 3<br>am   | 6<br>am   | 9<br>am | 12<br>pm | 3<br>pm   | 6<br>pm  | 9<br>pm |   |
|---------------|-----------|-----------|---------|----------|-----------|----------|---------|---|
| Time Off Type | *         |           |         | Request  | Type *    |          |         |   |
| Vacation Le   | eave      | 6         | ) Eq.   | Multip   | ole Days  |          |         |   |
| From *        |           |           |         | To *     |           |          |         |   |
| 08/07/2023    | 3         |           |         | 08/09    | /2023     |          |         | Ē |
| Hours Per Da  | y*        |           |         |          |           |          |         |   |
| 8.00          |           |           | 0       |          |           |          |         |   |
| Job Cost Cent | er        |           |         | Approva  | l/Labor ( | Cost Cen | ter     |   |
| CBSO Busir    | ness Oper | rations 🤅 | ) Ed    | CBSO     | Busines   | s Operat | ions 💿  | E |

Cancel

Submit Request

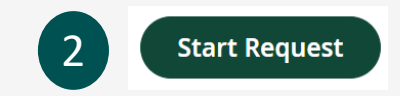

### **Option 2: Selecting Date (s) in Calendar View**

| My Time > Time Off > Request <ul> <li>Time Off Request</li> <li>Click once to highlight a single day for a single- or partial-day request</li> <li>Click once to highlight a single day for a single or partial-day request</li> <li>For a multi-day request, click once on the first day of the requested time off and click a second time on the last day</li> </ul> | Ξ Ο 03:57 РМ (РОТ)                                                                                        | My Time                                                                                                    | Search                                                               | ۹ 🦁 🗳 😡       |
|----------------------------------------------------------------------------------------------------|----------------------------------------------------------------------------------------------------|----------------------------------------------------------------------------------------------------|----------------------------------------------------------------------|---------------|
|                                                                                                    | My Time > Time Off > Request<br>← Time Off Request<br>Time Off Type<br>Vacation Leave<br>MAY 2023 ► Today | <ul> <li>Using the calendar, select the day(s) you need to r</li> <li>Click once to highlight a single day for a sing day request</li> <li>For a multi-day request, click once on the fir requested time off and click a second time off</li> </ul> | request off<br>gle- or partial-<br>rst day of the<br>on the last day | Start Request |

| MON | TUE | WED | тни | FRI | SAT | SUN |
|-----|-----|-----|-----|-----|-----|-----|
| 1   | 2   | 3   | 4   | 5   | 6   | 7   |
|     |     |     |     |     |     |     |
|     |     |     |     |     | 0   | 0   |
| 8   | 9   | 10  | 11  | 12  | 13  | 14  |
|     |     |     |     |     |     |     |
|     |     |     |     |     | 0   | 0   |

## **Completing Request Time Off**

- Enter the **number of Hours Per Day** that you will be using from your leave balance
  - o Partial-day requests can be for any number of hours

### **Examples:**

- If you left work 2 hours early because you were sick, you would use 2.00 hours of Sick Leave.
- If you came into work 3 ½ hours late because of a DMV appointment, you would use 3.50 hours of Vacation, Comp Time, or Personal Leave

**IMPORTANT:** Double Check your Calendar or Timesheet at end of month to make sure your "Time Off" populated

| Request Time Off           |         | ×                             |
|----------------------------|---------|-------------------------------|
| THU MAY 4 🔍 🕨              |         |                               |
| Schedule<br>(0.00hrs)      |         |                               |
| 12 3 6<br>am am am         | 9<br>am | 12 3 6 9 12<br>pm pm pm pm ar |
| Time Off Type *            |         | Request Type *                |
| Vacation Leave 🛛 🔊         | Eà      | Multiple Days                 |
| From *                     |         | To *                          |
| 05/04/2023                 |         | 05/11/2023                    |
| Hours Per Day *            |         |                               |
| 8.00                       | 0       |                               |
| Job Cost Center            |         | Approval/Labor Cost Center    |
| PAST - Human Resources C 🛞 | EQ      | Provost Shared Admin Ser 💿 🔣  |
| Comment                    |         |                               |

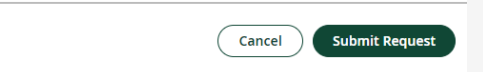

## **After Submitting Request**

- Click **Submit Request**, then click OK. An email will be sent to your supervisor for approval.
  - Your request will appear as Pending until it is approved by your supervisor
  - Both Pending and Approved requests will appear on the My Schedule / My Time Off calendar panel on the Home tab

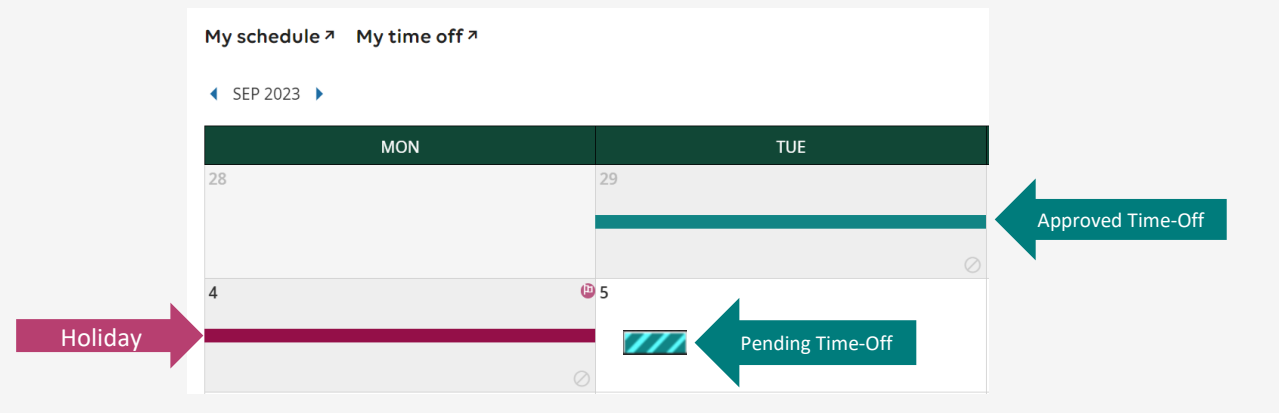

### **Cancelling or Changing Time Off**

• If a request is still *pending* (not yet approved), it can be deleted from the My Time Off calendar by selecting the request and small window appears and click "Delete."

Hannah Stead 8.00 h

 If a request has already been *approved*, and you need to change dates, submit a Change Request.

# **Approved Time Off**

### **After Time Off is Approved**

- Approved Time off Requests will **automatically populate** on your timesheet.
  - The lines will change from broken to solid on your Time Off calendar view.
- By end of period, double check to make sure Time off appears on your Timesheet **BEFORE** submitting to payroll.

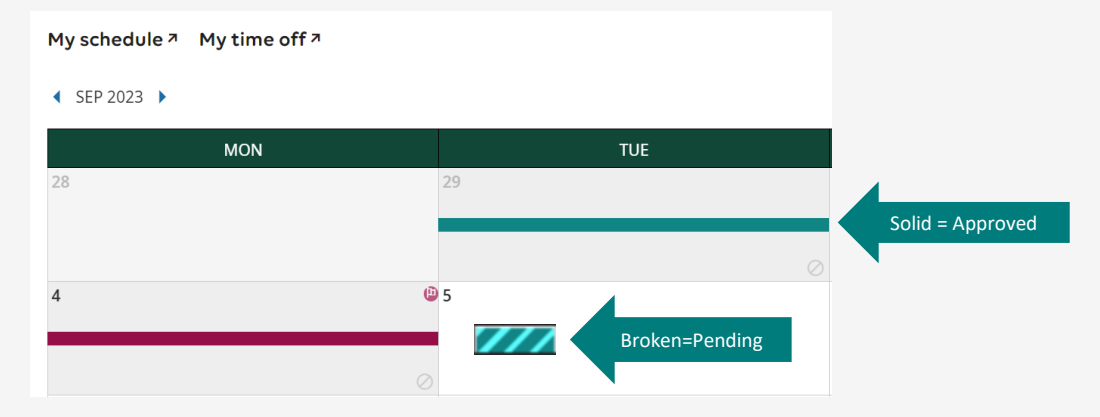